# **Domestic Wire Payments** Quick Reference Guide

**Overview:** Users can create recurring, future-dated and one-time domestic wires. Users can also create domestic beneficiaries, view wire activity, search wires, download or print a PDF or .csv file for a payment in detail or summary view, and approve or reject wires.

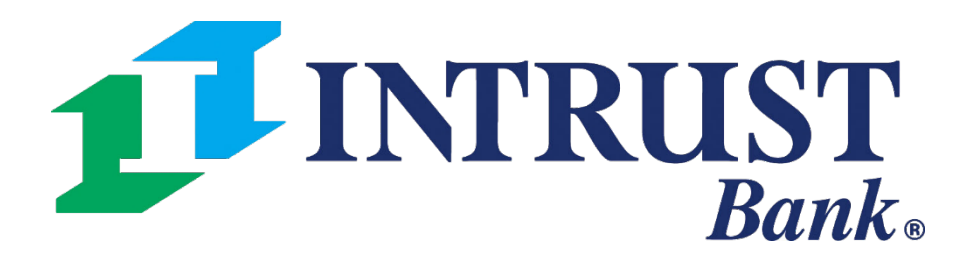

© 2021 INTRUST Bank | Member FDIC

The Wire menu within the Payments section of the main navigation menu provides the following links for quick access to domestic wire payments.

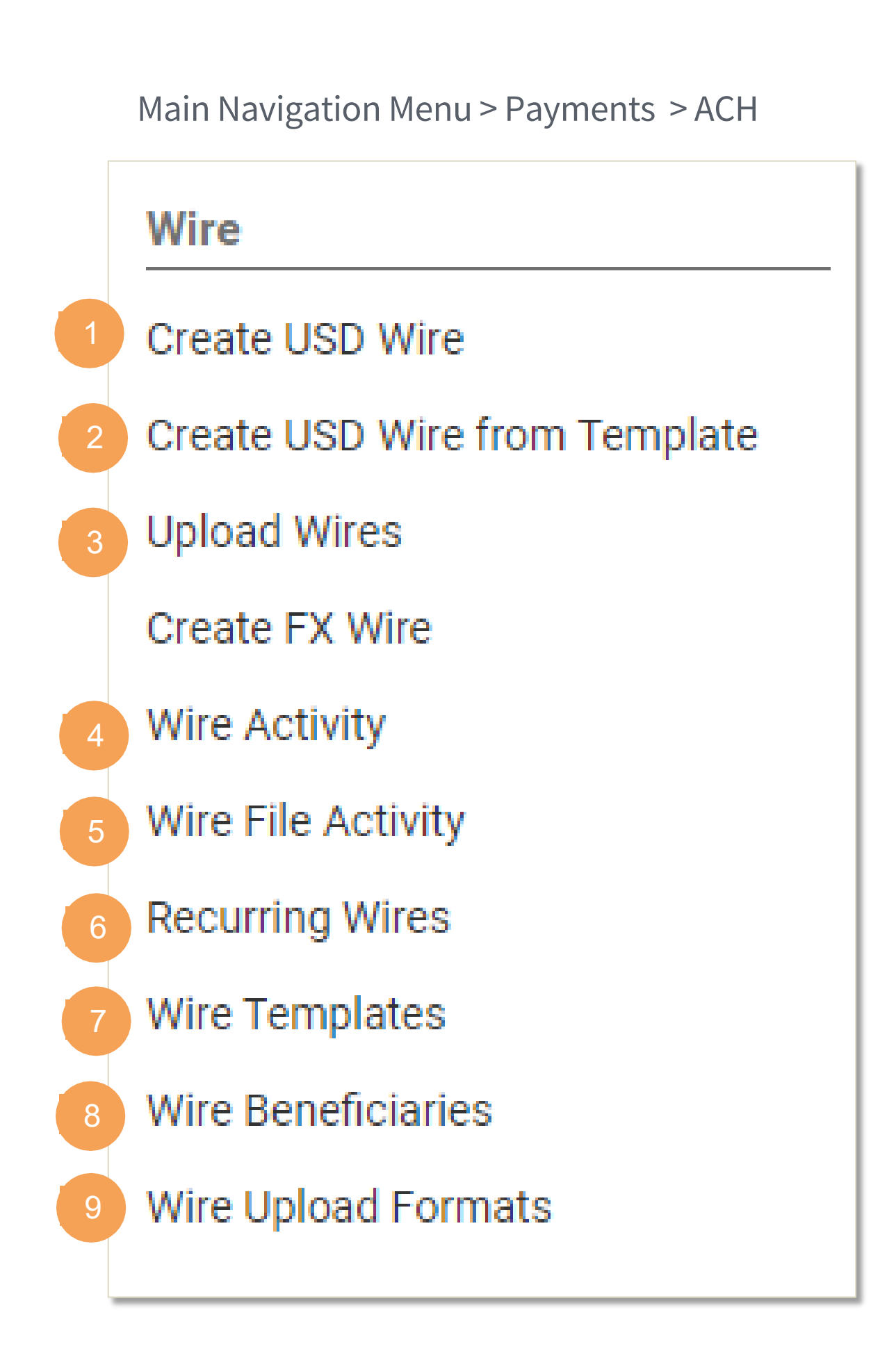

#### **1 Create USD Wire**

Users can make the following selections:

- Domestic •
- Create Multiple Wires

#### **2** Create USD Wire from Template

Users can view a list of wire templates and select one or more templates to initiate payments

#### **3 Upload Wires**

Users can upload a file of domestic USD wires

#### **4** Wire Activity

- Users can view a list of wire payments
- Select or mor e wires to approve or reject
- View wire detail

#### **5 Wire File Activity**

- Users can view a list uploaded wire files

#### **6** Recurring Wires

Users can view a list of wire payments

#### **7 Wire Templates**

- Users can view a list of tax templates or

#### **8** Wire Beneficiaries

- Create wire beneficiaries

#### **9** Wire Upload Formats

- Users can view a list wire file formats
- Create new file formats

• Select a file to view a summary of wires included in the file

• Select one or more templates to initiate payments

Users can view a list of wire beneficiaries

• Select one or more beneficiaries to initiate payments

# **Create USD Wire**

Users can create recurring, future-dated and one-time domestic wire payments

| INTRUST Rank                           |                          |        | Message          | Center O   | Cut-Off T |
|----------------------------------------|--------------------------|--------|------------------|------------|-----------|
| Le INIKUSI Dank.                       |                          |        | D.               | ASHBOARD   | ACC       |
| Create USD Wire <sup>®</sup>           |                          |        |                  |            |           |
| 1. Payment and Beneficiary Information | 2. Review                | 3. Cor | firmation        |            |           |
| Domestic Create Multiple Wires         |                          |        | * Indicates Requ | ired Field |           |
| Payment Information                    |                          |        |                  |            |           |
| Wire Company Name: *                   |                          | T      |                  |            |           |
| Debit Account: *                       | Select Accounts          | Q      |                  |            |           |
| Beneficiary: * 😧                       | Select a Beneficiary     | Q      |                  |            |           |
| Wire Amount: *                         | 0.00                     | USD    |                  |            |           |
| Frequency: *                           | One Time                 | •      |                  |            |           |
| Effective Date: *                      | 04/12/2021               | Ĩ      |                  |            |           |
| Purpose:                               | Purpose of Payment       |        |                  |            |           |
| Additional Information: 0              | Sender to Receiver Info. | Line 1 | •                |            |           |
| Reference Beneficiary: 🔞               |                          |        |                  |            |           |
| Review Reset Cancel                    |                          |        |                  |            |           |
|                                        |                          |        |                  | _          |           |
|                                        |                          |        |                  |            |           |

| Search Beneficiaries 2 |                                  |                     |                                        |                |        |  |  |  |  |
|------------------------|----------------------------------|---------------------|----------------------------------------|----------------|--------|--|--|--|--|
|                        | Q Not found                      | ? Enter Beneficiary |                                        |                |        |  |  |  |  |
| Beneficiary Name \$    | Beneficiary Account<br>Number \$ | Bank ID ‡           | Bank Name ‡                            | Bank Country ‡ |        |  |  |  |  |
| Test Bene              | 123456                           | 101100029           | INTRUST BANK NA-<br>TIONAL ASSOCIATION | UNITED STATES  | Select |  |  |  |  |

|   | La | st Login: 0 | 4/12/2021 | , 09:40 A | M, CST  | <b>å</b> I | li, Jennifera | * |
|---|----|-------------|-----------|-----------|---------|------------|---------------|---|
| S | •  | PAYM        | ENTS 🔻    | RE        | PORTING | •          | ADMIN         | • |
|   |    |             |           |           |         |            |               |   |
|   |    |             |           |           |         |            |               |   |
|   |    |             |           |           |         |            |               |   |
|   |    |             |           |           |         |            |               |   |
|   |    |             |           |           |         |            |               |   |

#### **1** Payment Information

- Wire Company
- Debit Account
- Beneficiary
- Wire Amount
- Frequency
  - One Time
  - -Weekly
  - Every Two Weeks
  - Twice a Month
  - Monthly
  - Quarterly
  - Every Six Months
  - -Yearly
- Effective Date
- Purpose *(optional)*
- Additional Information (optional)
- Reference Beneficiary (optional)

#### 2 Beneficiary Information

Type the Beneficiary's name or use the search icon to select from a list of beneficiaries. If the beneficiary is not available select Enter Beneficiary to add the beneficiary information.

#### 3 Review

Select Review to proceed to the Review tab. After Reviewing the wire select Confirm to proceed to the Confirmation tab, confirming that you have submitted the wire.

# **Upload Wire File**

| <b>INTRUST</b> B | ank.                   |           |                 |  | Message Center | O Cut-Off Times | Last Login: 04/12/2021, | 11:37 AM, CST | 🚨 Hi, Je   |
|------------------|------------------------|-----------|-----------------|--|----------------|-----------------|-------------------------|---------------|------------|
|                  |                        |           |                 |  | DASHBOAI       | ACCOUNTS        | ▼ PAYMENTS ▼            | REPORTING     | <b>→</b> A |
| Upload Wire File |                        |           |                 |  |                |                 |                         |               |            |
| 1. Select File   | 2. Summary             | 3. Review | 4. Confirmation |  |                |                 |                         |               |            |
| Wire Company *   | Select                 | •         |                 |  |                |                 |                         |               |            |
| Saved Format *   | Select                 | •         |                 |  |                |                 |                         |               |            |
|                  | Select A File          |           |                 |  |                |                 |                         |               |            |
|                  | Maximum file size of 4 | MB        |                 |  |                |                 |                         |               |            |
|                  |                        |           |                 |  |                |                 |                         |               |            |
|                  |                        |           |                 |  |                |                 |                         |               |            |
|                  |                        |           |                 |  |                |                 |                         |               |            |
|                  |                        |           |                 |  |                |                 |                         |               |            |
|                  |                        |           |                 |  |                |                 |                         |               |            |
|                  |                        |           |                 |  |                |                 |                         |               |            |
|                  |                        |           |                 |  |                |                 |                         |               |            |
|                  |                        |           |                 |  |                |                 |                         |               |            |
|                  |                        |           |                 |  |                |                 |                         |               |            |
|                  |                        |           |                 |  |                |                 |                         |               |            |
|                  |                        |           |                 |  |                |                 |                         |               |            |
| opload           |                        |           |                 |  |                |                 |                         |               |            |
|                  |                        |           |                 |  |                |                 |                         |               |            |

| Upload Wire File       2. summary       3. Review       4. Confirmation         File Upload Summary       7       4. Confirmation       6. File Upload Demo File. April 12. cev         File Name: Wire Upload Demo File. April 12. cev       2       7       5000 00       6. File Size:         0. 415 KB       Total Wire:       4       1       Total Debit Amount:       5000 00         File Size:       0.415 KB       Total Wire:       4       4       1       1         If Bis Ize:       0.415 KB       Total Wire:       4       4       1       1       1       1       1       1       1       1       1       1       1       1       1       1       1       1       1       1       1       1       1       1       1       1       1       1       1       1       1       1       1       1       1       1       1       1       1       1       1       1       1       1       1       1       1       1       1       1       1       1       1       1       1       1       1       1       1       1       1       1       1       1       1       1       1       1                                                                                                    | 11 INTRUS              | T Bank.                 |           |                                      |   |                     | Message Center      | ② Cut-Off Times | Last Login: 04/12/2021, 1 | 1:37 AM, CST | ADMIN |
|----------------------------------------------------------------------------------------------------|------------------------|-------------------------|-----------|--------------------------------------|---|---------------------|---------------------|-----------------|---------------------------|--------------|-------|
| 1. Select File       2. Summary       3. Review       4. Confirmation         File Upload Umore File April 12.csv         O 415 KB       Total Wree:       4         Total Beneficiarie:       4       Total Debit Amount:       \$200.00       Second I       Amount:       Second I       Second I </th <th>Upload Wire</th> <th>File</th> <th></th> <th></th> <th></th> <th></th> <th></th> <th></th> <th></th> <th></th> <th></th>                                                                                                    | Upload Wire            | File                    |           |                                      |   |                     |                     |                 |                           |              |       |
| Selection Selection Sel                            | 1. Select File         | 2. Summary              | 3. Review | 4. Confirmation                      |   |                     |                     |                 |                           |              |       |
| File Xee:       0.15 KB       Total Wrie:       4       Total Debt Amourt:       S20.00         File Xee:       0.15 KB       Total Wrie:       4       Total Debt Amourt:       S20.00         File Xee:       0.15 KB       Total Wrie:       4       Total Debt Amourt:       S20.00         File Xee:       0.15 KB       Total Wrie:       4       Total Debt Amourt:       S20.00         File Xee:       0.15 KB       Wrie Company March &       File Xee Amourt &       More Amourt &       More Amourt                                                                                                    | File Upload Su         | ummary                  |           |                                      |   |                     |                     |                 |                           |              | 🔒 Pr  |
| File Size       0.15 KB       Tail Wires       4       Total Wires       4       Total Debit Amount       \$20.00000000000000000000000000000000000                                                                                                    | File Name: Wire Upload | d Demo File_April12.csv | 2         |                                      |   |                     |                     |                 |                           |              |       |
| Image: Selfary Name Image: Selfary Name Image: Sel | File Size:             | 0.415 KB                |           | Total Wires:<br>Total Beneficiaries: | 4 |                     | Total Debit Amount: | \$200.00        |                           |              |       |
| Image: sending sending |                        | Beneficiary Name 🗢      | Debit     | t Account 🗢                          |   | Wire Company Name 🗘 | Effectiv            | e Date 🗢        | Wire Amount 🗢             |              | Oper  |
| Image: Selection of the selection of the selection of the  |                        | Beneficiary 1           | XXXX      | 0395                                 |   |                     | 04/12/              | 2021            | \$45.00                   |              | Det   |
| Image: Seneficary 3xxxx039504/12/2021\$60.00Image: Seneficary 3Image: Seneficary 3sxxx0395sxxx039504/12/2021\$75.00seneficary 3Image: Seneficary 3sxxx0395sxxx0395seneficary 3seneficary 3seneficary 3Image: Seneficary 3sxxx0395seneficary 3seneficary 3seneficary 3seneficary 3Image: Seneficary 3sxxx0395seneficary 3seneficary 3seneficary 3seneficary 3Image: Seneficary 3sxxx0395seneficary 3seneficary 3seneficary 3seneficary 3seneficary 3Image: Seneficary 3sxxx0395seneficary 3seneficary 3seneficary 3seneficary 3seneficary 3Image: Seneficary 3sxxx0395seneficary 3seneficary 3seneficary 3seneficary 3Image: Seneficary 3seneficary 3seneficary 3seneficary 3seneficary 3seneficary 3Image: Seneficary 3seneficary 3seneficary 3seneficary 3seneficary 3seneficary 3Image: Seneficary 3seneficary 3seneficary 3seneficary 3seneficary 3seneficary 3Image: Seneficary 3seneficary 3seneficary 3seneficary 3seneficary 3seneficary 3Image: Seneficary 3seneficary 3seneficary 3seneficary 3seneficary 3seneficary 3Image: Seneficary 3seneficary 3seneficary 3seneficary 3seneficary 3seneficary 3Image: Seneficary 3seneficary 3seneficary 3                                                                                                    | ✓                      | Beneficiary 2           | XXXX      | 0395                                 |   |                     | 04/12/              | 2021            | \$20.00                   |              | Det   |
| Beneficiary 4         xxxx0395         04/12/2021         \$75.00         Description                                                                                                    |                        | Beneficiary 3           | XXXX      | 0395                                 |   |                     | 04/12/              | 2021            | \$60.00                   |              | Det   |
| Viewing 1 to 4 of 4                                                                                                    |                        | Beneficiary 4           | ХХХХ      | 0395                                 |   |                     | 04/12/              | 2021            | \$75.00                   |              | Det   |
|                                                                                                    | Viewing 1 to 4 of 4    |                         |           |                                      |   |                     |                     |                 |                           |              |       |
|                                                                                                    |                        |                         |           |                                      |   |                     |                     |                 |                           |              |       |
|                                                                                                    |                        |                         |           |                                      |   |                     |                     |                 |                           |              |       |
|                                                                                                    |                        |                         |           |                                      |   |                     |                     |                 |                           |              |       |

**Business Online Banking** 

# ennifera -

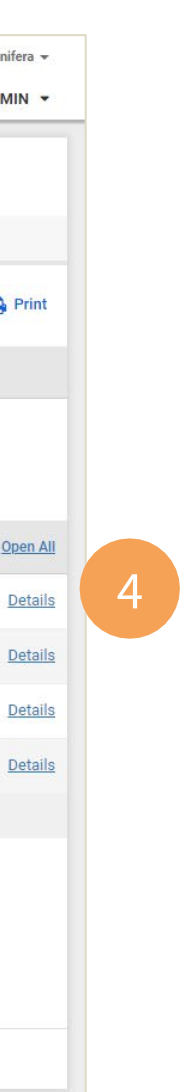

#### 1 Select File

Select the Wire Company associated with the Debit Account in the file and a Saved Format.

#### 2 File Summary

After a file has been uploaded users can view a summary of file information including the file name, summary information and a list of wires included in the file.

#### 3 Wire Selection

A user can choose to exclude a wire from being submitted for processing by unchecking it during review.

#### 4 Wire Details

Payments details can be viewed by selecting details.

# Wire Activity

The Wire Activity page will display a list of all wires that have an effective date of the current week.

| Wire Activity       Recurring Wires       Create New Payment       A Download         Type to filter       Q       Create New Payment       A Download       A Download       A | INT  | RUST Bank.                             |                      |             |                 |                    |            |                | Message D/       | Center O Cut-Off Times | Last Login: 04 | /12/2021, 12:29 PM, 0 | IST 🚨 Hi,  | Jeni<br>AD |
|----------------------------------------------------------------------------------------------------|------|----------------------------------------|----------------------|-------------|-----------------|--------------------|------------|----------------|------------------|------------------------|----------------|-----------------------|------------|------------|
| Type to filter       Q         2       Tansaction ID*       Wire Company *       Wire Type *       Debit Account *       Beneficiary Name *       Currency *       Wire Amount *       Effective Date *       OMAD *       Stats *       A         W000000001694       4       Domestic       Beneficiary 3       USD       G       04/12/2021       04/12/2021       Transmitted       Transmitted         W00000001695       Image: Status *       Domestic       Image: Status *       Status *                                                                    | Wire | Activity <sup>(2)</sup> Recurring Wire | 25                   |             |                 |                    |            |                |                  | 1                      | Create New     | Payment               | Download 🗸 | •          |
| 2       Transaction ID*       Wire Company *       Wire Type *       Debit Account *       Beneficiary Name *       Currency *       Wire Amount *       Effective Date *       Created Date *       OMAD *       Status *       A         M00000001694       4       Domestic       Beneficiary 3       USD       66.00       04/12/2021       04/12/2021       Transmitted       Transmitted         W00000001695       Domestic       Domestic       Beneficiary 3       USD       60.00       04/12/2021       04/12/2021       Transmitted       Transmitted         W00000001695       Domestic       Domestic       Beneficiary 3       USD       020       04/12/2021       04/12/2021       Transmitted       Transmitted         W00000001695       Domestic       Domestic       Beneficiary 3       USD       020       04/12/2021       04/12/2021       Transmitted       Transmitted         W00000001695       Domestic       Domestic       Beneficiary 4       USD       020       04/12/2021       04/12/2021       Transmitted       Transmitted         W00000001697       Domestic       Domestic       Beneficiary 4       USD       Transmitted       Transmitted       Transmitted       Transmitted       Transmitted       Transmitted       Transmitted                                                                                | Туре | to filter Q                            |                      |             |                 |                    |            |                |                  |                        |                |                       |            |            |
| W0000001694       Domestic       Beneficiary 3       USD       60.00       04/12/2021       04/12/2021       Transmitted         W00000001695       Domestic       Domestic       Beneficiary 1       USD       45.00       04/12/2021       04/12/2021       Transmitted         W0000001695       Domestic       Domestic       Beneficiary 2       USD       04/12/2021       04/12/2021       Transmitted         W0000001696       Domestic       Domestic       Beneficiary 2       USD       020.00       04/12/2021       04/12/2021       Transmitted         W00000001697       Ionestic       Domestic       Beneficiary 4       USD       Transmitted       Transmitted         W00000001697       Ionestic       Domestic       Beneficiary 4       USD       Transmitted       Transmitted         W00000001697       Ionestic       Domestic       Beneficiary 4       USD       Transmitted       Transmitted                                                                                                    | 2    | Transaction ID 🗢                       | Wire Company \$      | Wire Type ‡ | Debit Account ‡ | Beneficiary Name 🗘 | Currency ¢ | Wire Amount \$ | Effective Date 🗘 | Created Date \$        | OMAD ‡         | Status \$             | Acti       | ons        |
| W00000001695       Domestic       Beneficiary 1       USD       45.00       04/12/2021       04/12/2021       Transmitted         W00000001696       Domestic       Beneficiary 2       USD       20.00       04/12/2021       04/12/2021       Transmitted         W00000001697       Domestic       Beneficiary 4       USD       75.00       04/12/2021       04/12/2021       Transmitted                                                                                                    |      | <u>W00000001694</u>                    | and a second second  | Domestic    |                 | Beneficiary 3      | USD        | 60.00          | 04/12/2021       | 04/12/2021             |                | Transmitted           |            |            |
| W00000001696         Domestic         Beneficiary 2         USD         20.00         04/12/2021         04/12/2021         Transmitted           W00000001697         Domestic         Domestic         Beneficiary 4         USD         75.00         04/12/2021         04/12/2021         Transmitted                                                                                                    |      | W00000001695                           | Barris and State and | Domestic    |                 | Beneficiary 1      | USD        | 45.00          | 04/12/2021       | 04/12/2021             |                | Transmitted           |            |            |
| W00000001697         Domestic         Beneficiary 4         USD         75.00         04/12/2021         Od/12/2021         Transmitted                                                                                                    |      | <u>W00000001696</u>                    |                      | Domestic    | :               | Beneficiary 2      | USD        | 20.00          | 04/12/2021       | 04/12/2021             |                | Transmitted           |            |            |
|                                                                                                    |      | <u>W00000001697</u>                    |                      | Domestic    |                 | Beneficiary 4      | USD        | 75.00          | 04/12/2021       | 04/12/2021             |                | Transmitted           |            |            |
| Viewing 1 - 4 of 4 wires                                                                                                    |      | Viewing 1 - 4 of 4 wires               |                      |             |                 |                    |            |                |                  |                        |                | 25                    | ~          |            |
|                                                                                                    |      |                                        |                      |             |                 |                    |            |                |                  |                        |                |                       |            |            |
|                                                                                                    |      |                                        |                      |             |                 |                    |            |                |                  |                        |                |                       |            |            |
|                                                                                                    |      |                                        |                      |             |                 |                    |            |                |                  |                        |                |                       |            |            |
|                                                                                                    |      |                                        |                      |             |                 |                    |            |                |                  |                        |                |                       |            |            |
|                                                                                                    |      |                                        |                      |             |                 |                    |            |                |                  |                        |                |                       |            |            |
|                                                                                                    |      |                                        |                      |             |                 |                    |            |                |                  |                        |                |                       |            |            |
|                                                                                                    |      |                                        |                      |             |                 |                    |            |                |                  |                        |                |                       |            |            |
|                                                                                                    |      |                                        |                      |             |                 |                    |            |                |                  |                        |                |                       |            |            |
|                                                                                                    |      |                                        |                      |             |                 |                    |            |                |                  |                        |                |                       |            |            |

#### 1 Create New Payment

Navigates to the Create a New USD Wire page. If a payment is in a pending approval status th

#### 2 Information Available

- Transaction ID
- Wire Company
- Wire Type
- Debit Account
- **Beneficiary Name**
- Currency

- Wire Amount
- Effective Date
- Created Date
- OMAD
- Status
- Actions

#### 3 Actions

following options are available from the Action drop-down:

- Approve
- Reject

#### 4 Wire Detail

Select the Transaction ID to see the Payment and Beneficiary information for a specific wire.

| DMIN | t |  |
|------|---|--|
| 5    | 3 |  |
|      |   |  |
|      |   |  |
|      |   |  |
|      |   |  |
|      |   |  |
|      |   |  |
|      |   |  |
|      |   |  |
|      |   |  |

| ne |  |
|----|--|
| ns |  |

| n | S |  |
|---|---|--|
|   |   |  |

| Search Wire Payment |               | 4 |
|---------------------|---------------|---|
| Wire Company Name:  |               |   |
| All Selected        |               | • |
| Wire Type:          |               |   |
| Both      Domestic  | International |   |
| Status:             |               |   |
| All Selected        |               | • |
| Debit Account:      |               |   |
| All Selected        |               | • |
| Beneficiary Name:   |               |   |
| Transaction ID:     |               |   |
| OMAD:               |               |   |
| Currency:           |               |   |
| Wire Amount:        |               | Ť |
| Specific Amount     |               | • |
| Effective Date:     |               |   |
| Date Range          | з г           | - |
|                     |               |   |

#### Search Wire Payment

Use one or more of the following fields to search for a specific payment or payments:

- Wire Company Name
- Wire Type
- Status
- Debit Account
- Beneficiary Name
- Transaction ID
- OMAD
- Currency
- Wire Amount
- Effective Date
  - Specific Date
  - Date Range
- Created Date
  - Specific Date
  - Date Range

# Wire Detail

Users can navigate to the wire detail from the Transaction ID hyperlink on the Wire Activity screen. Payment and Beneficiary information will display for the selected wire.

| <b>1</b> INTRUS        | ST Bank.                                                                                       |                 |                                   | Message (    |         | Cut-Off Times | Last Login: 04/13/2021, ( | 07:30 AM, CST | Hi, Jennifera 👻 |
|------------------------|------------------------------------------------------------------------------------------------|-----------------|-----------------------------------|--------------|---------|---------------|---------------------------|---------------|-----------------|
| Back to Wire Activity  |                                                                                                |                 |                                   |              |         | Accounts      |                           | KEP OKTING V  |                 |
| Wire Detail: W         | 00000001694                                                                                    |                 |                                   | 🛓 Download 👻 | 🕀 Print |               |                           |               |                 |
| Payment Information    | on                                                                                             | Beneficiary Inf | ormation                          |              |         |               |                           |               |                 |
| File Name:             | Wire Upload Demo File_April12.csv                                                              | Account Number  | 345678                            |              |         |               |                           |               |                 |
| Transaction ID:        | W0000001694                                                                                    | Name:           | Beneficiary 3                     |              |         |               |                           |               |                 |
| OMAD:                  |                                                                                                | Address:        | Charlotte, NC 28226,              |              |         |               |                           |               |                 |
| Status:                | Transmitted                                                                                    | Notes:          |                                   |              |         |               |                           |               |                 |
| Wire Company Name:     |                                                                                                | Routing Number: | 101100029                         |              |         |               |                           |               |                 |
| Debit Account:         |                                                                                                | Bank Name:      | INTRUST BANK NATIONAL ASSOCIATION |              |         |               |                           |               |                 |
| Effective Date:        | 04/12/2021                                                                                     | Bank Address:   | WICHITA, KS , UNITED STATES       |              |         |               |                           |               |                 |
| Wire Amount:           | 60.00 USD                                                                                      |                 |                                   |              |         |               |                           |               |                 |
| Frequency:             | One Time                                                                                       |                 |                                   |              |         |               |                           |               |                 |
| Purpose:               |                                                                                                |                 |                                   |              |         |               |                           |               |                 |
| Additional Information | :                                                                                              |                 |                                   |              |         |               |                           |               |                 |
| Reference Beneficiary: |                                                                                                |                 |                                   |              |         |               |                           |               |                 |
| Audit:                 | 4/12/2021 1:02:37 PM : Scheduler :<br>Transmitted<br>4/12/2021 1:02:34 PM : JenniferA :<br>New |                 |                                   |              |         |               |                           |               |                 |
| Back                   |                                                                                                |                 |                                   |              |         |               |                           |               |                 |
|                        |                                                                                                |                 |                                   |              |         |               |                           |               |                 |

# Wire File Activity

The Wire File Activity page will display a list of all wire files that have been uploaded on the current day.

|    | -     | INTRUST Bank                      |                           |                 |                |                       |                     | Message Center  | Cut-Off Times Last Login: 04/13/ | 2021, 07:30 AM, CST | Hi, Jennit |
|----|-------|-----------------------------------|---------------------------|-----------------|----------------|-----------------------|---------------------|-----------------|----------------------------------|---------------------|------------|
|    | Ľ     | INIKUSI Dank.                     |                           |                 |                |                       |                     | DASHBOARD       | ACCOUNTS - PAYMENTS              | ▼ REPORTING ▼       | ADM        |
| ſ  | >     | Wire File Activity                |                           |                 |                |                       |                     |                 |                                  |                     | 🔒 Pri      |
| _1 |       | File Name 🗢                       | File Size 🗢 Uploaded By 🗢 | Uploaded Date 🔶 | Total Amount 🔶 | Total Wires 🖨 Approve | d/Submitted Count 🗢 | Pending Count 🌲 | Rejected Count 🗢                 | Expired Count 🖨     | Actions    |
|    | re Fi | Wire Upload Demo File_April13.csv | 411 Jennifer A            | 04/13/2021      | \$150.00       | 4                     | 12                  | 0               | 0                                | 0                   | Review     |
|    | ch Wi | Viewing 1 of 1                    |                           |                 |                |                       |                     |                 |                                  |                     |            |
|    | Sear  |                                   |                           |                 |                |                       |                     |                 |                                  |                     |            |
|    |       |                                   |                           |                 |                |                       |                     |                 |                                  |                     |            |
|    |       |                                   |                           |                 |                |                       |                     |                 |                                  |                     |            |
|    |       |                                   |                           |                 |                |                       |                     |                 |                                  |                     |            |
|    |       |                                   |                           |                 |                |                       |                     |                 |                                  |                     |            |
|    |       |                                   |                           |                 |                |                       |                     |                 |                                  |                     |            |
|    |       |                                   |                           |                 |                |                       |                     |                 |                                  |                     |            |
|    |       |                                   |                           |                 |                |                       |                     |                 |                                  |                     |            |
|    |       |                                   |                           |                 |                |                       |                     |                 |                                  |                     |            |
|    |       |                                   |                           |                 |                |                       |                     |                 |                                  |                     |            |
|    |       |                                   |                           |                 |                |                       |                     |                 |                                  |                     |            |
|    |       |                                   |                           |                 |                |                       |                     |                 |                                  |                     |            |
|    |       |                                   |                           |                 |                |                       |                     |                 |                                  |                     |            |
|    |       |                                   |                           |                 |                |                       |                     |                 |                                  |                     |            |
|    | 4     |                                   |                           |                 |                |                       |                     |                 |                                  |                     |            |

#### 1 Information Available

- File Name
- Total Wires
- File Size
- Uploaded By
- Uploaded Date
- Total Amount
- Approved/Submitted Count
- Pending Count
- Rejected Count
- Expired Count

#### 2 Review

To see a list of wires that were included in the file select Review or click the File Name.

| • | Search Wire File Activity | <            |
|---|---------------------------|--------------|
|   | File Name                 |              |
| 2 | Uploaded By               |              |
|   |                           | •            |
|   | Uploaded Date             |              |
|   | Today                     | 04/22/2021 🔻 |
|   | Total Amount              |              |
|   | Specific Amount           | •            |
|   | \$0.00                    |              |
| Þ |                           |              |
|   |                           |              |
|   |                           |              |
|   |                           |              |
|   |                           |              |
|   |                           |              |
|   |                           |              |
|   |                           |              |
|   | Search                    | Reset        |

4

#### Search Wire File Activity

Open Search Wire File Activity to use one or more the following filters when searching for a wire file:

- File Name
- Uploaded By
- Uploaded Date
  - Today
  - Specific Date
  - Date Range
  - Week to Date
  - Month to Date
  - Year to Date
- Total Amount
  - Specific Amount
  - Amount Range

# Wire File Activity - Wire Activity

When navigating from the Wire File Activity page the Wire Activity page will display the wires associated with the selected file.

| U       | Message Center O Cut-Off Times Last Login: 04/13/2021, 07:30 AM, CST Line Hi, Jennifera -<br>DASHBOARD ACCOUNTS - PAYMENTS - REPORTING - ADMIN - |                                |                |             |                  |                    |            |               |                   |                |                         |                  |
|---------|----------------------------------------------------------------------------------------------------|--------------------------------|----------------|-------------|------------------|--------------------|------------|---------------|-------------------|----------------|-------------------------|------------------|
| >       | Wire A                                                                                                    | ctivity <sup>1</sup> Recurring | g Wires        |             |                  |                    |            |               |                   |                | Create New Payment 📥 Do | wnload 👻 🔒 Print |
| ayment  | Wire Upload Demo File_April13.csv                                                                                                    |                                |                |             |                  |                    |            |               |                   |                |                         |                  |
| Wire P. | Type to f                                                                                                    | ilter                          | Q              |             |                  |                    |            |               |                   |                |                         |                  |
| earch   |                                                                                                    | Transaction ID ‡               | Wire Company ‡ | Wire Type 🗘 | Debit Account \$ | Beneficiary Name ≑ | Currency ‡ | Wire Amount ‡ | Effective Date \$ | Created Date ‡ | OMAD ≑ Status ≑         | Actions          |
| Ň       |                                                                                                    | W00000001698                   |                | Domestic    |                  | Beneficiary 1      | USD        | 10.00         | 04/13/2021        | 04/13/2021     | Transmitted             |                  |
|         |                                                                                                    | <u>W00000001699</u>            |                | Domestic    |                  | Beneficiary 2      | USD        | 15.00         | 04/13/2021        | 04/13/2021     | Transmitted             |                  |
|         |                                                                                                    | <u>W00000001700</u>            |                | Domestic    |                  | Beneficiary 4      | USD        | 20.00         | 04/13/2021        | 04/13/2021     | Transmitted             |                  |
|         |                                                                                                    | <u>W00000001701</u>            |                | Domestic    |                  | Beneficiary 3      | USD        | 5.00          | 04/13/2021        | 04/13/2021     | Transmitted             |                  |
|         |                                                                                                    | <u>W00000001702</u>            |                | Domestic    |                  | Beneficiary 1      | USD        | 10.00         | 04/13/2021        | 04/13/2021     | Transmitted             |                  |
|         |                                                                                                    | <u>W00000001703</u>            |                | Domestic    |                  | Beneficiary 4      | USD        | 20.00         | 04/13/2021        | 04/13/2021     | Transmitted             |                  |
|         |                                                                                                    | <u>W00000001704</u>            |                | Domestic    |                  | Beneficiary 2      | USD        | 15.00         | 04/13/2021        | 04/13/2021     | Transmitted             |                  |
|         |                                                                                                    | <u>W00000001705</u>            |                | Domestic    |                  | Beneficiary 3      | USD        | 5.00          | 04/13/2021        | 04/13/2021     | Transmitted             |                  |
|         |                                                                                                    | <u>W00000001706</u>            |                | Domestic    |                  | Beneficiary 3      | USD        | 5.00          | 04/13/2021        | 04/13/2021     | Transmitted             |                  |
|         |                                                                                                    | <u>W00000001707</u>            |                | Domestic    |                  | Beneficiary 4      | USD        | 20.00         | 04/13/2021        | 04/13/2021     | Transmitted             |                  |
|         |                                                                                                    | <u>W00000001708</u>            |                | Domestic    |                  | Beneficiary 1      | USD        | 10.00         | 04/13/2021        | 04/13/2021     | Transmitted             |                  |
|         |                                                                                                    | <u>W00000001709</u>            |                | Domestic    |                  | Beneficiary 2      | USD        | 15.00         | 04/13/2021        | 04/13/2021     | Transmitted             |                  |
|         |                                                                                                    | Viewing 1 - 12 of 12 v         | wires          |             |                  |                    |            |               |                   |                | 25                      | -                |
|         |                                                                                                    |                                |                |             |                  |                    |            |               |                   |                |                         |                  |
|         |                                                                                                    |                                |                |             |                  |                    |            |               |                   |                |                         |                  |
|         |                                                                                                    |                                |                |             |                  |                    |            |               |                   |                |                         |                  |
| _       | Approv                                                                                                    | e Reject                       |                |             |                  |                    |            |               |                   |                |                         |                  |

**Business Online Banking** 

# **Recurring Wires**

The Recurring Wires page will display a list of all wires that have multiple scheduled payments.

| ı          | INTRUST Bank.            |               |                    |                 |             |                 |                      | Message Center | ② Cut-Off Times Last Login: 04/13/2021, 08 | 3:53 A |
|------------|--------------------------|---------------|--------------------|-----------------|-------------|-----------------|----------------------|----------------|--------------------------------------------|--------|
| >          | Recurring Wires 🛛        | Wire Activity |                    |                 |             |                 |                      | 1              | Create New Payment                         | ]      |
| urring Wir | e to filter              | Q             |                    |                 |             |                 |                      |                |                                            |        |
| h Rec      | ∠ tion ID ≎              | hany≎         | Beneficiary Name 🌩 | Debit Account ≑ | Frequency 🌩 | Created Date \$ | Next Payment Date \$ | End Date \$    | Wire Amount ≑ Status ≑                     |        |
| Searc      | Viewing 1 - 1 of 1 wires |               | Test Bene          |                 | weekiy      | 04/13/2021      | 04/20/2021           | 05/11/2021     | 25 ×                                       | -      |
|            |                          |               |                    |                 |             |                 |                      |                |                                            |        |
|            |                          |               |                    |                 |             |                 |                      |                |                                            |        |
|            |                          |               |                    |                 |             |                 |                      |                |                                            |        |
|            |                          |               |                    |                 |             |                 |                      |                |                                            |        |
|            |                          |               |                    |                 |             |                 |                      |                |                                            |        |
|            |                          |               |                    |                 |             |                 |                      |                |                                            |        |
|            |                          |               |                    |                 |             |                 |                      |                |                                            |        |
|            |                          |               |                    |                 |             |                 |                      |                |                                            |        |
|            |                          |               |                    |                 |             |                 |                      |                |                                            |        |
|            |                          |               |                    |                 |             |                 |                      |                |                                            |        |
|            |                          |               |                    |                 |             |                 |                      |                |                                            |        |
|            |                          |               |                    |                 |             |                 |                      |                |                                            |        |
| -          |                          |               |                    |                 |             |                 |                      |                |                                            | _      |

#### 1 Create New Payment

Navigates to the Create USD Wire page.

#### 2 Information Available

- Transaction ID
- Wire Company
- Beneficiary Name
- Debit Account
- Frequency

- Created Date
- Next Payment Date
- End Date
- Status
- Actions

#### 3 Actions

Select the Cancel Series hyperlink to confi you want to cancel the wire series.

#### 4 Wire Detail

Select the Transaction ID to see the Payme Beneficiary information for a specific wire.

| 53 AM, CST ≗ Hi, Jennifera →<br>REPORTING → ADMIN → | Sear  |
|-----------------------------------------------------|-------|
| ≛ Download → 🔒 Print                                | Wire  |
| 3                                                   |       |
| Cancer series                                       | Statu |
|                                                     | All   |
|                                                     | Debit |
|                                                     | All   |
|                                                     | Bene  |
|                                                     |       |
|                                                     | Trans |
|                                                     |       |
|                                                     | Frequ |
|                                                     | All   |
|                                                     | Wire  |
|                                                     | Sp    |
|                                                     |       |
| firm that                                           | Next  |
|                                                     | Sp    |
|                                                     | mm    |
|                                                     | Creat |
| nent and                                            | Sp    |

| Search Recurring Wire |     |
|-----------------------|-----|
| Wire Company Name:    |     |
| All Selected          | -   |
| Status:               |     |
| All Selected          | -   |
| Debit Account:        |     |
| All Selected          | -   |
| Beneficiary Name:     |     |
| Transaction ID:       |     |
| Frequency:            |     |
| All Selected          | *   |
| Wire Amount:          |     |
| Specific Amount       | •   |
| Next Payment Date:    |     |
| Specific Date         | -   |
| mm/dd/yyyy            | Ē   |
| Created Date:         |     |
| Specific Date         | -   |
| mm/dd/yyyy            | Ē   |
| Search                | Res |

Search Recurring Wire Use one or more of the following fields to search for a specific payment or payments:

- Wire Company Name
- Status
- Debit Account
- Beneficiary Name
- Transaction ID
- Frequency
- Wire Amount
  - Specific Amount
  - Amount Range
- Next Payment Date
  - Specific Date
  - Date Range
- Created Date
  - Specific Date
  - Date Range

# **Wire Templates**

The Wire Template page will display a list of all wire templates.

| ľ               | INTRUST              | Bank.              |                |                 | Messa 🔤 Messa      | ge Center O Cut-Off Times Last Login: 04/12/2021, 10 | :21<br>R |
|-----------------|----------------------|--------------------|----------------|-----------------|--------------------|------------------------------------------------------|----------|
| >               | Wire Templat         | es 🕜 Beneficiaries |                |                 |                    | 1 Create New Template                                | )        |
| <b>Femplate</b> | Type to filter       | Q                  |                |                 |                    |                                                      |          |
| arch            | 2                    | Template /         | Wire Company ‡ | Debit Account ‡ | Beneficiary Name ≑ | Status 🕆 Actions                                     |          |
| Sei             |                      | Test Te 4          |                | xxxx0395        | Test Bene          | Ready Action                                         | s 🗸      |
|                 | Viewing 1 - 1 of 1 t | ransactions        |                |                 |                    |                                                      |          |
|                 |                      |                    |                |                 |                    |                                                      |          |
|                 |                      |                    |                |                 |                    |                                                      |          |
|                 |                      |                    |                |                 |                    |                                                      |          |
|                 |                      |                    |                |                 |                    |                                                      |          |
|                 |                      |                    |                |                 |                    |                                                      |          |
|                 |                      |                    |                |                 |                    |                                                      |          |
|                 |                      |                    |                |                 |                    |                                                      |          |
|                 |                      |                    |                |                 |                    |                                                      |          |
|                 |                      |                    |                |                 |                    |                                                      |          |
|                 |                      |                    |                |                 |                    |                                                      |          |
|                 |                      |                    |                |                 |                    |                                                      |          |
|                 |                      |                    |                |                 |                    |                                                      |          |
|                 |                      |                    |                |                 |                    |                                                      |          |
|                 | Initiate Payments    |                    |                |                 |                    |                                                      |          |

#### 1 Create New Template

Navigates to the Create Wire Template Page.

#### 2 Information Available

- Template Name
- Wire Company
- Debit Account
- Beneficiary Name
- Status
- Actions

#### 3 Actions

If a template is in a ready status the following actions are available from the Actions drop-down:

- Initiate
- View
- Edit
- Delete

Note: If a template is Pending Approval, selecting Approve or Reject from the Actions menu drop-down will update the status for that template.

#### 4 Initiate Payments

Select Initiate Payments after checking one or more templates to proceed to the Create USD Wire from Template page.

| AM, CST 🐣 Hi, Jennifera 👻 |
|---------------------------|
| PORTING - ADMIN -         |
| Ł Download → 🔒 Print      |
| 3                         |
|                           |
| 25 🗸                      |
|                           |
|                           |
|                           |
|                           |
|                           |
|                           |
|                           |
|                           |
|                           |
|                           |
|                           |
|                           |
|                           |

| Wire Company:  |  |
|----------------|--|
|                |  |
| Status:        |  |
| All Selected   |  |
| Debit Account: |  |
|                |  |
| Created Date:  |  |
| Specific Date  |  |
| mm/dd/yyyy     |  |

Search Templates

#### Search Templates

<

Use one or more of the following fields to search for a specific payment or payments:

- Template Name
- Wire Company
- Status
- Debit Account
- Beneficiary Name
- Frequency
- Created Date
  - Specific Date
  - Date Range

# **Create a Wire Template**

| INTRIIST Bank                                         | Message Center             | O Cut-Off Times |
|-------------------------------------------------------|----------------------------|-----------------|
| INIKUSI bunk.                                         | DASHBOAF                   | ND ACCOUNTS     |
| Create a Wire Template                                |                            |                 |
| 1. Payment and Beneficiary Information 2. Review      | 3. Confirmation            |                 |
| Wire Template Detail                                  | * Indicates Required Field | 1               |
| Payment Information                                   |                            |                 |
| Template Name: * Test Template                        |                            |                 |
| Wire Company Name: *                                  |                            |                 |
| Debit Account: * Select Accounts Q                    |                            |                 |
| Beneficiary: * 😧 Select a Beneficiary Q               | 2                          |                 |
| Purpose: Purpose of Payment                           |                            |                 |
| Additional Information:      Sender to Receiver Info. |                            |                 |
| Reference Beneficiary: 📀                              |                            |                 |
| Review Reset Cancel                                   |                            |                 |

| Las | t Login: 04/12/20 | 021, 10 | :03 AM, CST | 🚨 Hi | , Jennifera | • |
|-----|-------------------|---------|-------------|------|-------------|---|
| •   | PAYMENTS          | •       | REPORTING   | •    | ADMIN       | • |
|     |                   |         |             |      |             |   |
|     |                   |         |             |      |             |   |
|     |                   |         |             |      |             |   |
|     |                   |         |             |      |             |   |
|     |                   |         |             |      |             |   |
|     |                   |         |             |      |             |   |
|     |                   |         |             |      |             |   |
|     |                   |         |             |      |             |   |
|     |                   |         |             |      |             |   |
|     |                   |         |             |      |             |   |
|     |                   |         |             |      |             |   |
|     |                   |         |             |      |             |   |
|     |                   |         |             |      |             |   |
|     |                   |         |             |      |             |   |
|     |                   |         |             |      |             |   |
|     |                   |         |             |      |             |   |
|     |                   |         |             |      |             |   |
|     |                   |         |             |      |             |   |
|     |                   |         |             |      |             |   |
|     |                   |         |             |      |             |   |
|     |                   |         |             |      |             |   |
|     |                   |         |             |      |             |   |
|     |                   |         |             |      |             |   |

#### **1** Payment Information

- Template Name
- Wire Company
- Debit Account
- Beneficiary
- Effective Date
- Purpose *(optional)*
- Additional Information (optional)
- Reference Beneficiary (optional)

#### 2 Beneficiary Information

Type the Beneficiary's name or use the search icon to select from a list of beneficiaries.

#### 3 Review

Select Review to proceed to the Review tab. After Reviewing the information entered select Confirm to proceed to the Confirmation tab, confirming that the wire template is ready.

# Wire Beneficiaries

The Wire Beneficiaries page will display a list of all wire beneficiaries.

| INT     | RUST Bank.                  |                   |             | Message Center 🔑 Notifications 🕑 Cut-Off Tir | nes Last<br>JNTS ▼ | Login: 04/21/2021 | I, 01:46 F |
|---------|-----------------------------|-------------------|-------------|----------------------------------------------|--------------------|-------------------|------------|
| Wire    | Beneficiaries               |                   | 1           | Create                                       | e New Beneficia    | ry                |            |
| Туре    | to filter Q                 |                   |             |                                              | r                  |                   |            |
| 2       | Beneficiary Name ‡          | Account Number \$ | Bank ID 🗘   | Bank Name ‡                                  | Country 🗘          | Created<br>Date ≎ | Status     |
|         |                             |                   | 011000015   | FEDERAL RESERVE BANK OF BOSTON               | US                 | 03/23/2021        | Pend       |
|         | advance incention on        |                   | DEUTPHMMXXX | Deutsche Bank Ag                             | РН                 | 03/25/2021        | Read       |
|         |                             |                   | BCMRMXMMXXX | BBVA Bancomer                                | МХ                 | 04/08/2021        | Read       |
|         | Test Bene                   | 123456            | 101100029   | INTRUST BANK NATIONAL ASSOCIATION            | US                 | 04/08/2021        | Read       |
|         |                             |                   | NWBKGB2L    | NATIONAL WESTMINSTER BANK                    | GB                 | 04/19/2021        | Read       |
|         |                             | 1010              | CIBCCATT    | CANADIAN IMPERIAL BANK OF COMMERCE           | СА                 | 04/19/2021        | Read       |
|         |                             |                   | BKCHCNBJ400 | BANK OF CHINA                                | CN                 | 04/19/2021        | Read       |
| Viewir  | ng 1 - 7 of 7 Beneficiaries |                   |             |                                              |                    |                   |            |
|         |                             |                   |             |                                              |                    |                   |            |
|         |                             |                   |             |                                              |                    |                   |            |
|         |                             |                   |             |                                              |                    |                   |            |
|         |                             |                   |             |                                              |                    |                   |            |
| Initiat | te Payments                 |                   |             |                                              |                    |                   |            |

#### 1 Create New Beneficiary

Navigates to the Create Domestic Beneficiary page.

#### 2 Information Available

- Beneficiary Name
- Account Number
- Country
- Bank ID
- Bank Name
- Created Date
- Status
- Actions

#### 3 Actions

If a beneficiary is in a ready status the following actions are available from the Actions drop-down:

- View
- Delete

Note: If a beneficiary is Pending Approval, selecting Approve or Reject from the Actions menu drop-down will update the status for that template.

#### 4 Initiate Payments

Select Initiate Payments after checking one or more beneficiaries to proceed to the Create Multiple Wires page.

| PM, CST 🖁 🖁 Hi, Jennifera 👻 |               |   |  |  |  |  |  |
|-----------------------------|---------------|---|--|--|--|--|--|
| PORTING - ADMIN -           |               |   |  |  |  |  |  |
| 📩 Download                  | d 👻   🖨 Print |   |  |  |  |  |  |
| ÷                           | Actions       | 3 |  |  |  |  |  |
| ing Approval                | Actions -     | T |  |  |  |  |  |
| у                           | Actions -     |   |  |  |  |  |  |
| у                           | Actions 👻     |   |  |  |  |  |  |
| у                           | Actions -     |   |  |  |  |  |  |
| у                           | Actions -     |   |  |  |  |  |  |
| у                           | Actions -     |   |  |  |  |  |  |
| y                           | Actions -     |   |  |  |  |  |  |
|                             | 25 ¥          |   |  |  |  |  |  |
|                             |               |   |  |  |  |  |  |
|                             |               |   |  |  |  |  |  |
|                             |               |   |  |  |  |  |  |
|                             |               |   |  |  |  |  |  |
|                             |               |   |  |  |  |  |  |

| Search Beneficiaries                             | <     |
|--------------------------------------------------|-------|
| Beneficiary Type:<br>Both Domestic International |       |
| Status:                                          |       |
|                                                  | •     |
| Beneficiary Name:                                |       |
| Account Number:                                  |       |
|                                                  |       |
| Bank ID:                                         |       |
| Bank Name:                                       |       |
| Country:                                         |       |
|                                                  | •     |
| Created Date:                                    |       |
| Specific Date                                    |       |
|                                                  |       |
|                                                  |       |
|                                                  |       |
|                                                  |       |
| Search                                           | Reset |

#### Search Beneficiaries

Use one or more of the following fields to search for a specific payment or payments:

- Beneficiary Type
- Status
- Beneficiary Name
- Account Number
- Bank ID
- Bank Name
- Country
- Created Date
  - Specific Date
  - Date Range

# **Create a Domestic Beneficiary**

| <b>1</b> INTRUST Bar       | nk.                       |                               |                  | Me                         | ssage Center | Notifications | O Cut-Off |
|----------------------------|---------------------------|-------------------------------|------------------|----------------------------|--------------|---------------|-----------|
| Create a Domestic          | c Beneficiary             |                               |                  |                            |              |               |           |
| 1. Beneficiary Information | 2. Review 3. Confirmation |                               |                  |                            |              |               |           |
| Domestic     International |                           |                               |                  | * Indicates Required Field |              |               |           |
| Bank ID: *                 | Routing Number Q          | Intermediary Bank Information |                  |                            |              |               |           |
| Bank Name: *               |                           | Bank ID:                      | Routing Number Q | ſ                          |              |               |           |
| Bank City: *               |                           | Bank Name:                    |                  |                            |              |               |           |
| Bank State: *              |                           | City:                         |                  |                            |              |               |           |
|                            |                           | State:                        |                  |                            |              |               |           |
| Account Number: *          |                           |                               |                  |                            |              |               |           |
| Re-enter Account Number: * |                           |                               |                  |                            |              |               |           |
| Name: *                    |                           |                               |                  |                            |              |               |           |
| Address:                   | Address Line 1            |                               |                  |                            |              |               |           |
|                            | Address Line 2            |                               |                  |                            |              |               |           |
| City: *                    |                           |                               |                  |                            |              |               |           |
| State: *                   | <b>•</b>                  |                               |                  |                            |              |               |           |
| Zip Code: *                |                           |                               |                  |                            |              |               |           |
| Notes:                     |                           |                               |                  |                            |              |               |           |
|                            |                           |                               |                  |                            |              |               |           |
|                            |                           |                               |                  |                            |              |               |           |
| Review Reset Cance         | 9                         |                               |                  |                            |              |               |           |
|                            |                           |                               |                  |                            |              |               |           |

| es  | La | st Login: 04/21/20 | 21, 01 | :46 PM, CST | 🚨 Hi, | Jennifera | Ŧ |
|-----|----|--------------------|--------|-------------|-------|-----------|---|
| NTS | •  | PAYMENTS           | •      | REPORTING   | •     | ADMIN     | • |
|     |    |                    |        |             |       |           |   |

#### **1** Beneficiary Information

- Bank ID
- Bank Name
- Bank City
- Bank State
- Account Number
- Name
- Address (optional)
- City
- State
- Zip Code
- Notes (optional)

#### 2 Bank ID Lookup

Type the bank routing number or use the search icon to select from a list of banks.

#### 3 Review

Select Review to proceed to the Review tab. After Reviewing the information entered select Confirm to proceed to the Confirmation tab, confirming that the beneficiary is ready.

# Wire Upload Formats

The Wire Upload Formats page will display a list of saved file formats.

| Wire Upload Formats       Type Imited       Created Date Imited       Optional Signature         Upload Formats       Type Imited       Optional Signature       Optional Signature       Option | DASHBOARD ACCOUNTS →<br>Type ♠ Created Date ♠ 03/22/2021       |
|----------------------------------------------------------------------------------------------------|----------------------------------------------------------------|
| Wire Upload Formats       Type &       Created Date &         Upload Formats &       Type &       Created Date &         test one filler       4       Delimited       Divided Comparison         Jannfer A Delimited       Delimited       Delimited       Divided Comparison         Tie Test       Delimited       Delimited       Divided Comparison         MLD Security1       Delimited       Delimited       Divided Comparison         MLN EVY EST Sec 1st       Delimited       Delimited       Divided Comparison                                                                                                    | Type ♦       Created Date ♦         Delimited       03/22/2021 |
| Upload Formats &Type &Created Date &test one filler1Delimited03/22/2021Jennifer A DelimitedDelimited04/12/2021Tile TestDelimitedDelimited03/22/2021MLD Security 1DelimitedDelimited03/23/2021MLD NEW TEST Sec 1stDelimitedDelimited04/09/2021                                                                                                    | Type \$     Created Date \$       Delimited     03/22/2021     |
| test one fillerDelimited03/22/201Jennifer A DelimitedDelimited04/12/201Tile TestDelimited03/22/201MLD Security 1Delimited03/23/2021MLD NEW TEST Sec 1stDelimited04/09/201                                                                                                    | Delimited 03/22/2021                                           |
| Jennifer A DelimitedDelimited04/12/201Tile TestDelimited03/22/201MLD Security 1Delimited03/23/201MLD NEW TEST Sec 1stDelimited04/09/201                                                                                                    |                                                                |
| Tile TestDelinited03/22/2021MLD Security 1Delinited03/23/2021MLD NEW TEST Sec 1stDelinited04/09/2021                                                                                                    | Delimited 04/12/2021                                           |
| MLD Security 1     Delimited     03/23/2021       MLD NEW TEST Sec 1st     Delimited     04/09/2021                                                                                                    | Delimited 03/22/2021                                           |
| MLD NEW TEST Sec 1st 04/09/2021                                                                                                    | Delimited 03/23/2021                                           |
|                                                                                                    | Delimited 04/09/2021                                           |
| Sec 1st test MLD 415 04/15/2021                                                                                                    | Delimited 04/15/2021                                           |
| Viewing 1 to 6 of 6                                                                                                    |                                                                |

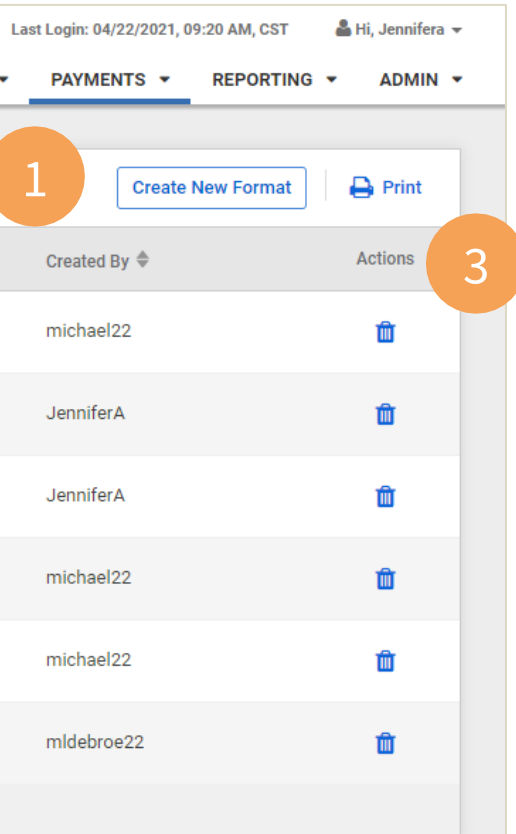

#### 1 Create New Format

Navigates to the mapping tool where the user can create a new wire upload format.

#### 2 Information Available

- Upload Formats
- Type
- Created Date
- Created By
- Actions

#### 3 Actions

Select the delete icon to delete the selected wire upload format.

#### 4 View Format

Select the format name hyperlink to navigate to the mapping for the selected wire upload format where a user can view and edit the current format.

# Wire Upload Template Formatting Tool

| INTRUST Bank.                                                                                                  |                                                                                                    |                                                |                                                 |                                                             | 🐱 Message Cen                                               | nter 🔊 Notifications                        | ⊙cut-0    |
|----------------------------------------------------------------------------------------------------|----------------------------------------------------------------------------------------------------|------------------------------------------------|-------------------------------------------------|-------------------------------------------------------------|-------------------------------------------------------------|---------------------------------------------|-----------|
| Wire Upload Template Formatting <sup>-</sup><br>Upload Format Delimited Fixed Pos                              | Tool                                                                                                    |                                                |                                                 |                                                             |                                                             |                                             |           |
| Format Name *                                                                                                  | Text qu                                                                                                    | alifier is identified by a single quote (') an | d a field delimiter is identified by a cor      | nma (,)                                                     |                                                             |                                             |           |
| Delimited ① Exclude Header Rows 0 0 0                                                                          | ooter Rows                                                                                                    |                                                | Item Amount <ul> <li>Decimal Include</li> </ul> | ed 🔵 Whole Dollar (798 = 798.00) 🔵 Ir                       | nplied Decimal (798 = 7.98)                                 |                                             |           |
| Column Order<br>Drag and drop items to reorder columns                                                         |                                                                                                    |                                                |                                                 |                                                             |                                                             |                                             |           |
| Debit Account Type     1       PAYMENT INFORMATION     1       State     9       BENEFICIARY INFORMATION     9 | Debit Account     2       PAYMENT INFORMATION     2       Zip Code     10       BENEFICIARY INFORMATION     10 | Effective Date 3<br>PAYMENT INFORMATION        | Wire Amount<br>PAYMENT INFORMATION              | 4 Bank ID 5                                                 | Account Number 6<br>BENEFICIARY INFORMATION                 | Name<br>BENEFICIARY INFORMATIO              | DN        |
| Drag and drop optional items to the space abov                                                                 | ve to activate                                                                                                 |                                                |                                                 |                                                             |                                                             |                                             |           |
| Additional Information (optional)<br>PAYMENT INFORMATION                                                       | Reference Beneficiary (optional)<br>PAYMENT INFORMATION                                                        | Purpose (optional)<br>PAYMENT INFORMATION      | Notes (optional)<br>BENEFICIARY INFORMATION     | Street Address Line 1 (optional)<br>BENEFICIARY INFORMATION | Street Address Line 2 (optional)<br>BENEFICIARY INFORMATION | Bank ID (optional)<br>DOMESTIC INTERMEDIARY | (INFORMAT |
|                                                                                                    |                                                                                                    |                                                |                                                 |                                                             |                                                             |                                             |           |
| Save                                                                                                    |                                                                                                    |                                                |                                                 |                                                             |                                                             |                                             |           |
|                                                                                                    |                                                                                                    |                                                |                                                 |                                                             |                                                             |                                             |           |

| Wire Company<br>PAYMENT INFORMATION | 1 - 20 | 20 🔹 |
|-------------------------------------|--------|------|
|-------------------------------------|--------|------|

#### **Fixed Position**

When creating a Fixed Position file format, the tiles will display the position in the file and the length of the field. Users can adjust the length by using the arrows. Wire Company<br/>PAYMENT INFORMATION1

#### Delimited

When creating a Delimited file format, the position in the file is shown as the tile number and will update as the tiles are moved.

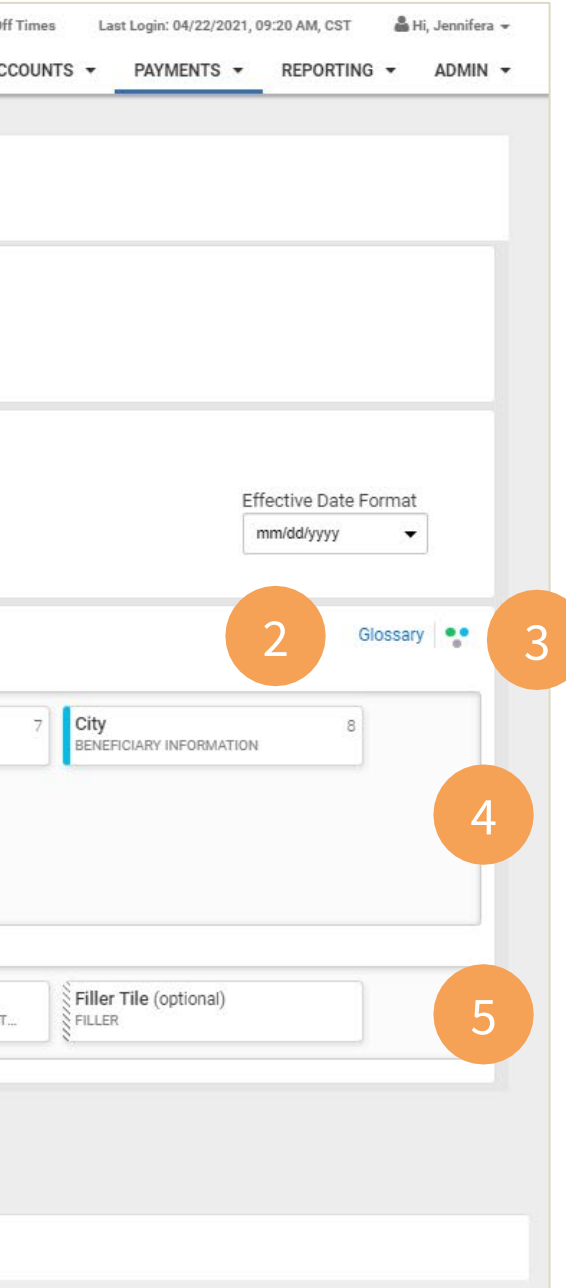

#### **1** Select Format

User is able to build either a Fixed Position or Delimited file map. They select the Upload format as the first step.

#### 2 Glossary

Defines each field and provides users with any character or size limitations for a field.

#### 3 Legend

Tiles are color coded to help users quickly identify each field.

#### 4 Mapping Section

Tiles displayed in the mapping section are required and cannot be moved to the optional section below.

Users can set the file order by dragging the tiles.

#### 5 Optional Tiles

In addition to the optional fields, the Filler Tile can be used as a placeholder to account for items in the file that will not be included in the payment details.